# Auswertungssoftware des Deutschen-Motorik-Tests

| E-HZWH-G<br><u>Abmelden</u> | QM5J-V                 | 'SBK-X45C    |       |                            |            |        | С  | 6-18       |  |
|-----------------------------|------------------------|--------------|-------|----------------------------|------------|--------|----|------------|--|
| Deut                        | Deutscher Motorik-Test |              |       | Event Kinder Übung Ergebni |            |        |    |            |  |
|                             |                        |              | Titel |                            | Datum      | Kinder | ø  | geändert   |  |
|                             | 1                      | Muster Event |       |                            | 30.04.2014 | 2      | 96 | 02.06.2014 |  |
|                             |                        |              |       |                            |            |        |    |            |  |

Mit der Online-Auswertungssoftware für den Deutschen-Motorik-Test können empirisch gemessene Daten der Test-Übungen des DMT ausgewertet werden.

Des Weiteren können Datenblätter und Urkunden der eingegebenen Probanden erstellt werden.

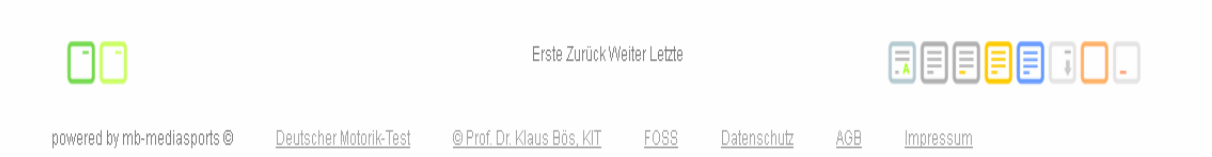

## Inhaltsverzeichnis

| • | 1 Bedienungsoberfläche                                                                                                    | S.3                |
|---|----------------------------------------------------------------------------------------------------|--------------------|
| • | 2 Funktionen auf den Ebenen                                                                                                    | S.4                |
|   | 2.1 Ebene 1 (Event)<br>2.2 Ebene 2 (Kinder)<br>2.3 Ebene 3 (Übung)                                                                | S.4<br>S.4<br>S.5  |
| • | 3 Umgang mit der Software                                                                                                    | S.6                |
|   | <ul><li>3.1 Erstellen eines Events</li><li>3.2 Erstellen eines Probanden</li><li>3.3 Messdaten eines Probanden eingeben</li></ul> | S.6<br>S.9<br>S.11 |

## 1 Bedienungsoberfläche

Die Benutzeroberfläche des DMT ist in drei Ebenen unterteilt.

Ebene 1: Event Ebene 2: Kinder Ebene 3: Übung

Mit Hilfe der Maus kann man sich bei dem Programm zurechtfinden, in dem man sich auf den Ebenen bewegt, um dort die einzelnen Funktionen der Auswertungssoftware durchzuführen.

Auf jeder Ebene stehen verschiedene Funktionsknöpfe zur Verfügung.

Durch Bewegen Maus auf einen der Funktionsköpfe, wird die hinterlegte Funktion angezeigt.

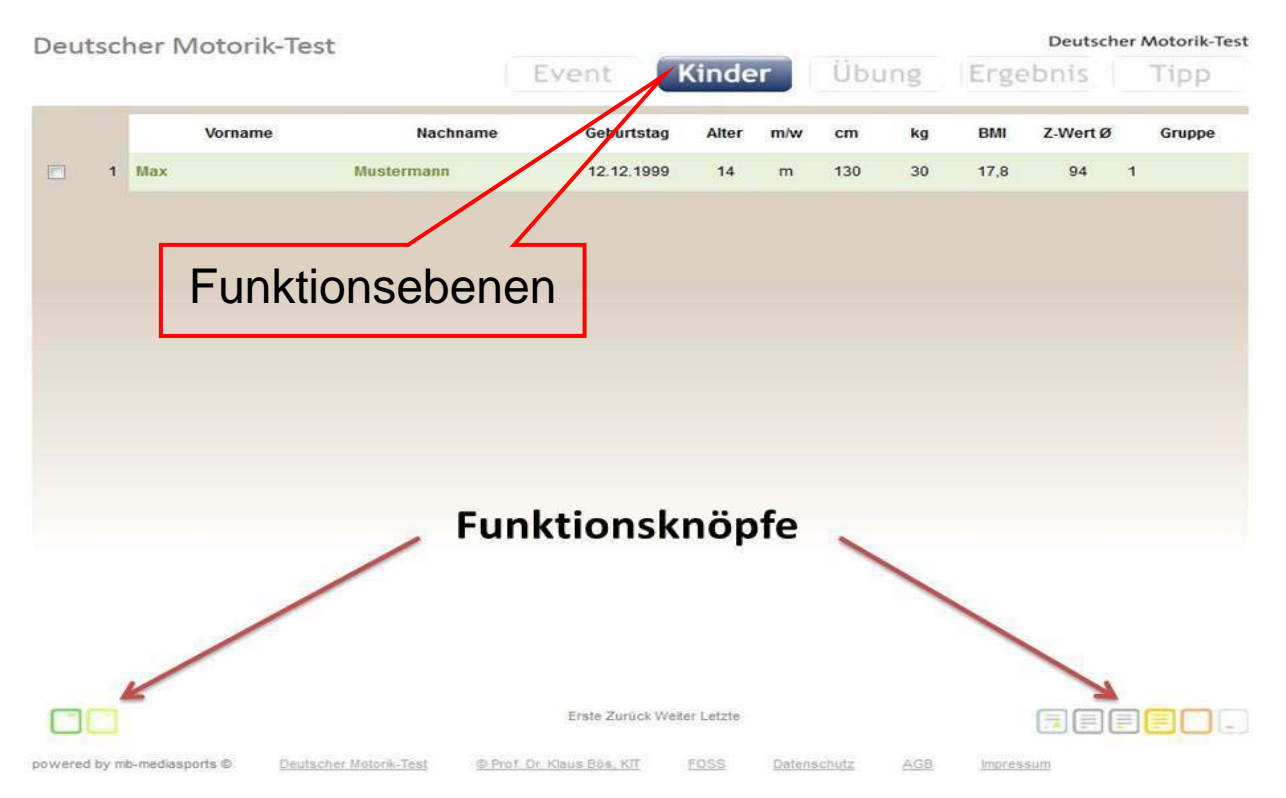

## 2 Funktionen auf den Ebenen

#### 2.1 Ebene 1 (Event):

Linke Seite:

- Neues Event speichern und nächstes Event anlegen
- Event speichern und zurück

Rechte Seite:

- Event bearbeiten
- Auswertungsbögen für alle Probanden (der ausgewählten events) erstellen
- Auswertungsbögen plus Urkunden für alle Probanden (der ausgewählten events) erstellen
- Urkunden für alle Probanden (der ausgewählten events) erstellen
- Gruppenauswertung (männlich, weiblich, Durchschnitt) für alle Probanden (der ausgewählten events) erstellen
- Datenexport in eine Ecel-Datei für alle Probanden (der ausgewählten events)
- Event löschen
- Reset der Eingabe des Events

#### 2.2 Ebene 2 (Kinder):

Linke Seite:

- Neuer Proband speichern und nächste Proband
- Speichern und zurück

Rechte Seite:

- Proband bearbeiten
- Datenblätter ausgewählte Probanden
- Datenblätter + Urkunden ausgewählte Probanden
- Urkunden ausgewählte Probanden
- Löschen Proband
- Reset Dateneingabe

## 2.3 Ebene 3 (Übung):

Linke Seite:

- Speichern und nächster Proband
- Speichern und zurück

Rechte Seite:

- Proband bearbeiten
- Datenblatt Proband
- Datenblatt + Urkunde Proband
- Urkunde Proband
- Löschen Proband
- Reset Dateneingabe

## 3 Umgang mit der Software

#### 3.1 Erstellen eines Events

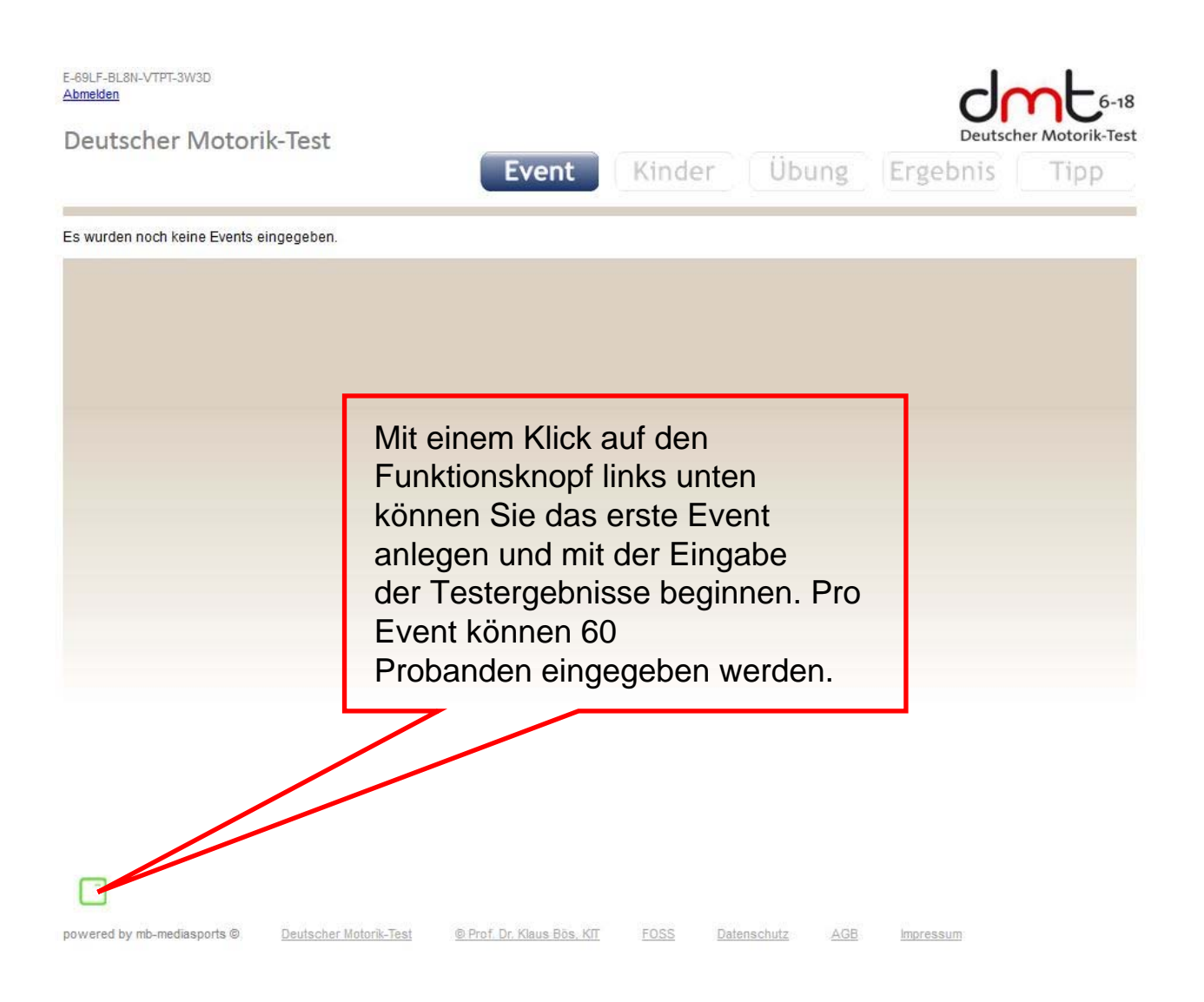

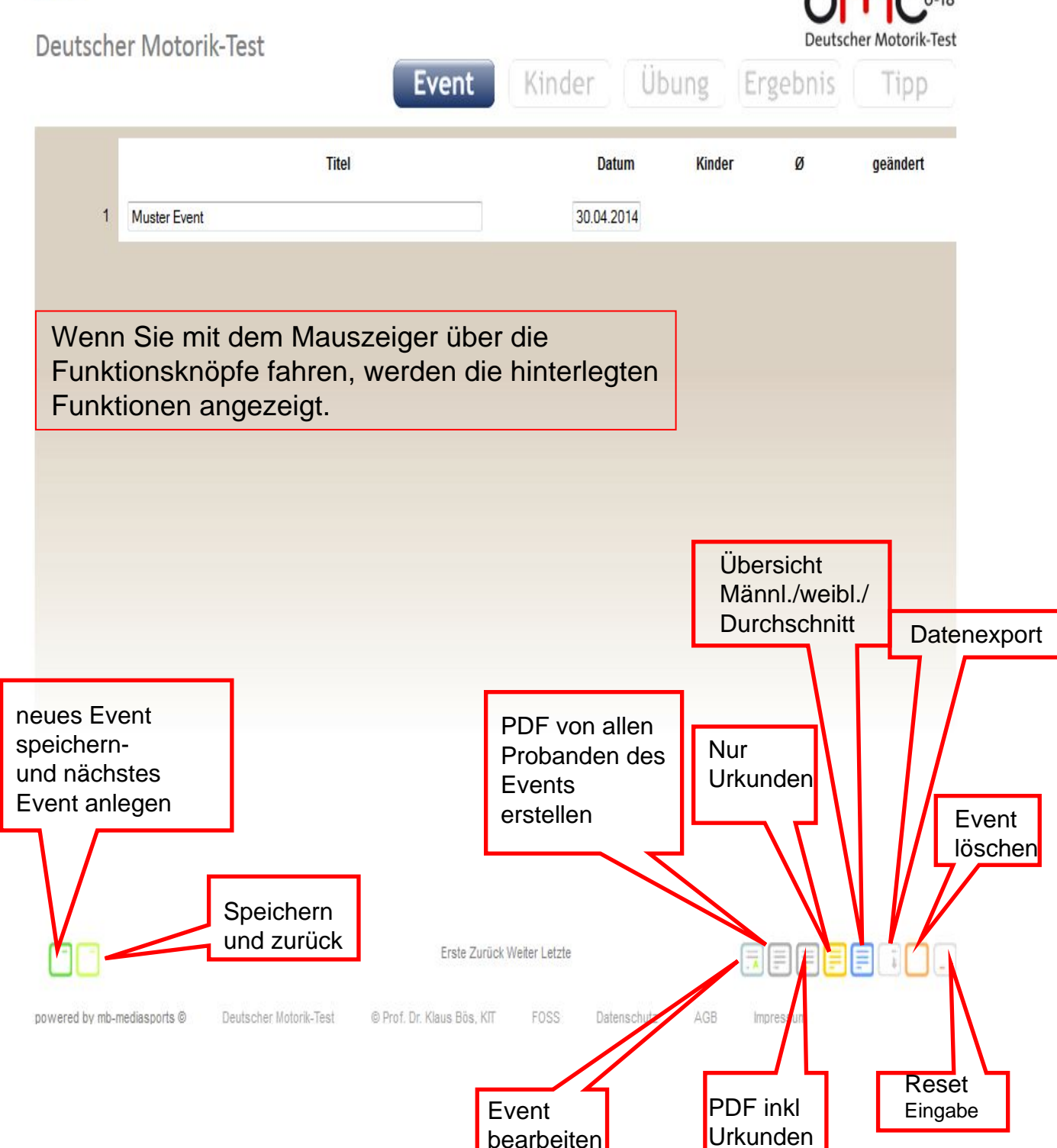

#### Deutscher Motorik-Test

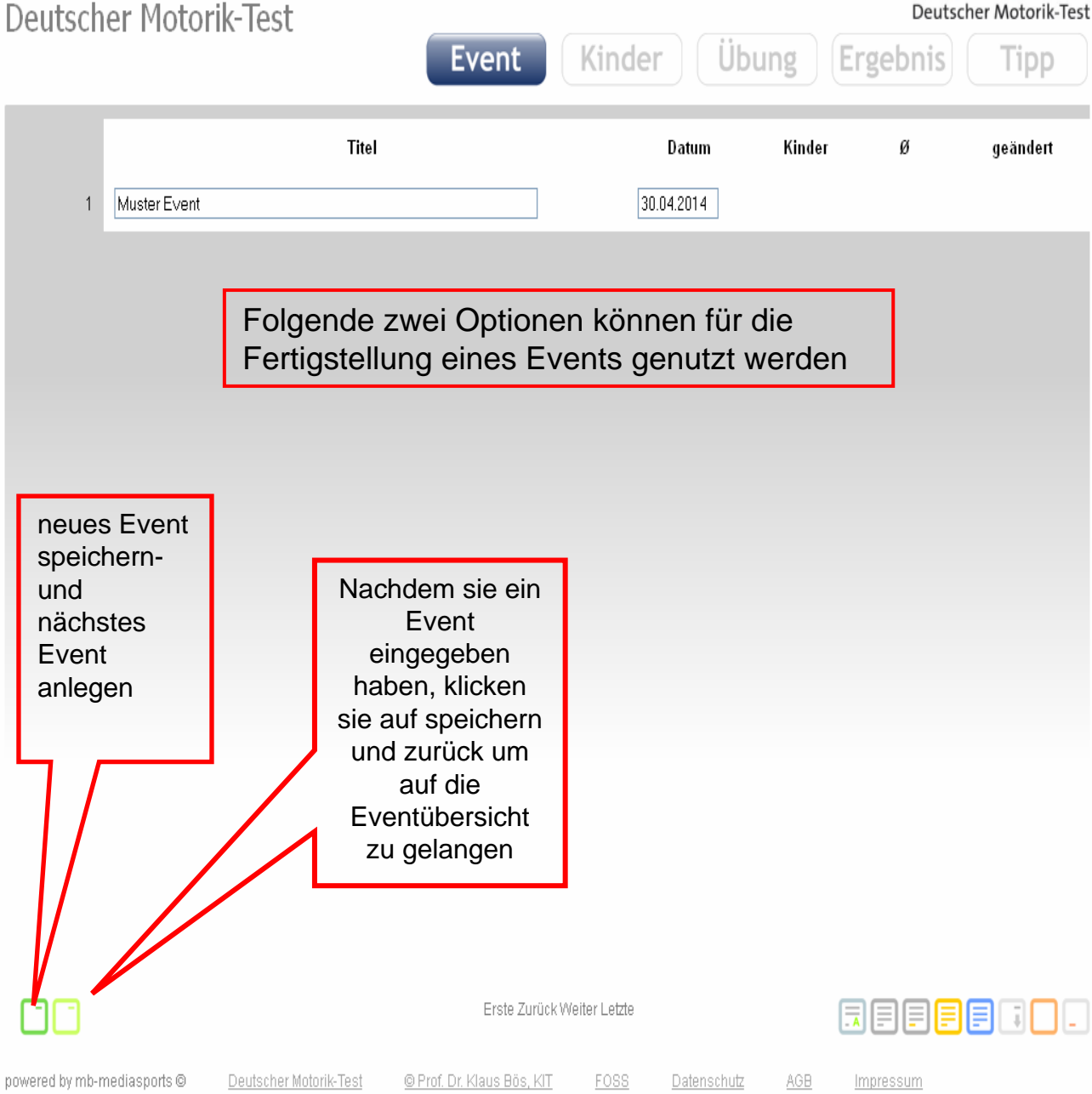

#### 3.2 Probanden erstellen

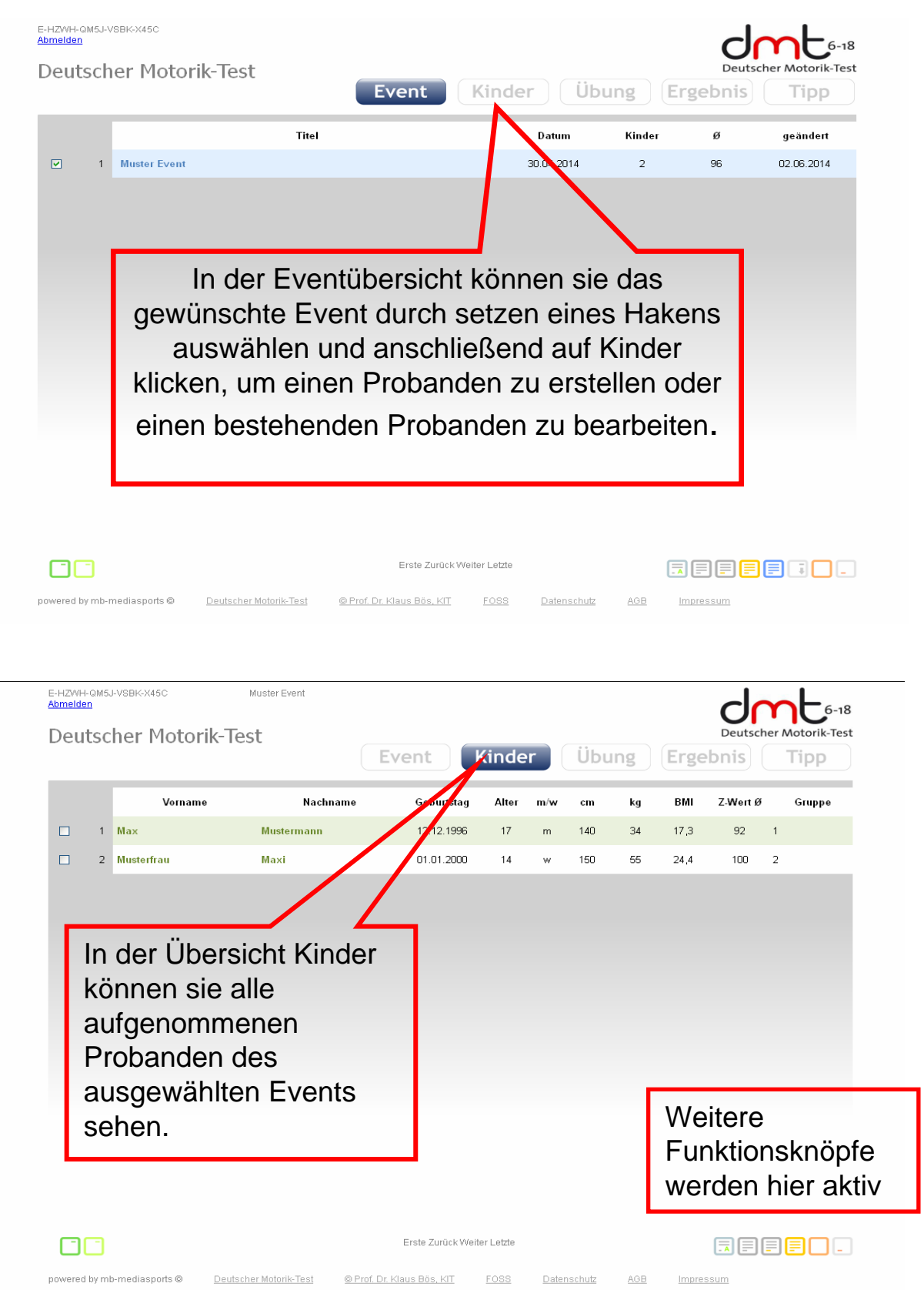

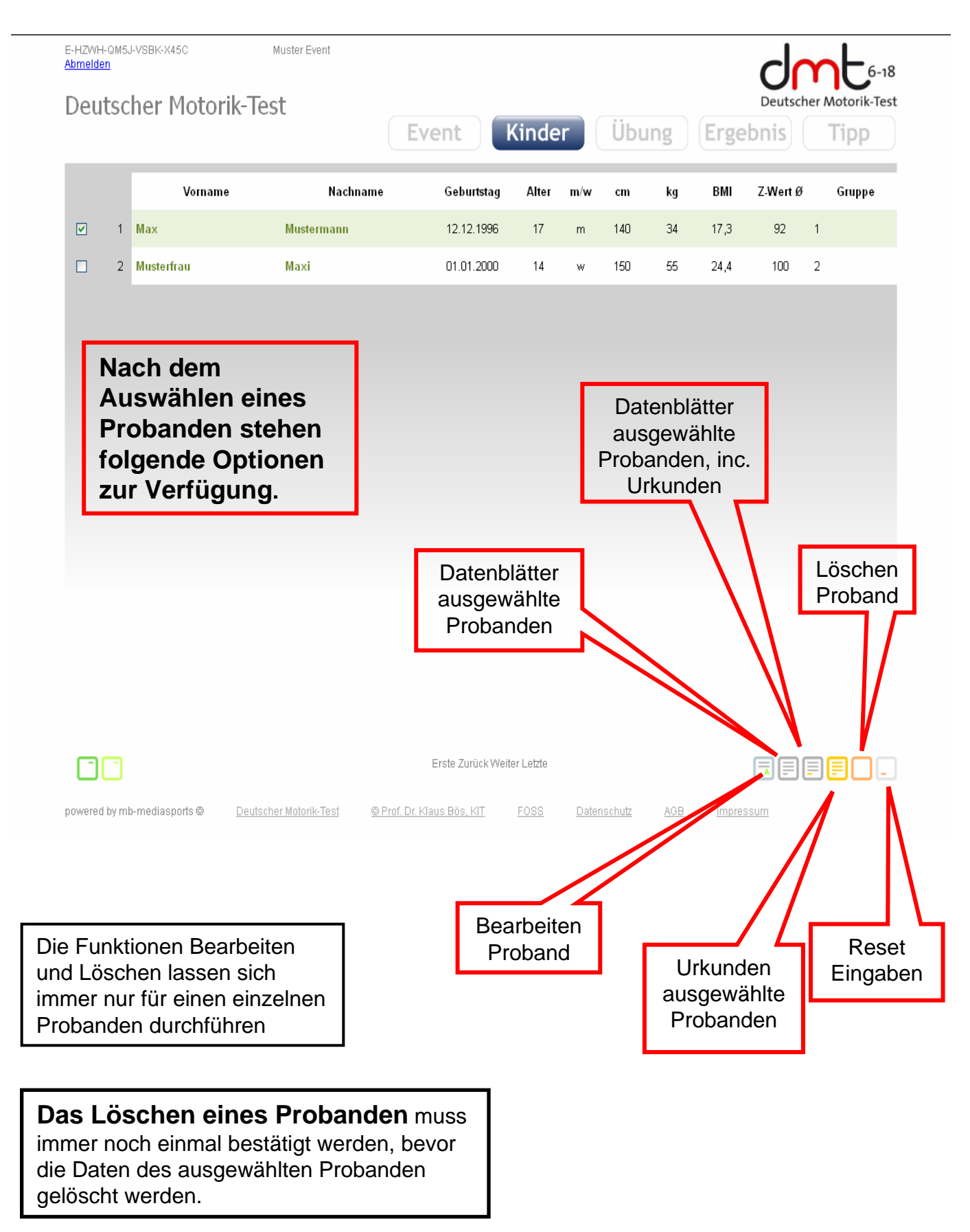

### 3.3 Eingabe der Messdaten eines Probanden

| E-HZWH-QM5J-VSBK-X45C Muster Event                                                                                                    |                            |                                 |                                  |                    |       |       |               |            |        |          |        |
|----------------------------------------------------------------------------------------------------|----------------------------|---------------------------------|----------------------------------|--------------------|-------|-------|---------------|------------|--------|----------|--------|
| Deutscher Motorik-Test                                                                                                    |                            |                                 |                                  |                    |       |       |               |            |        |          |        |
|                                                                                                    |                            |                                 |                                  |                    |       |       |               |            | (1150  |          |        |
|                                                                                                    | 1                          | Vorname                         | Nachname                         | Geburtstag         | Alter | m/w   | cn<br>40      | kg<br>34   | 17 3   | Z-Wert Ø | Gruppe |
|                                                                                                    | 2                          | Maxi                            | Musterfrau                       | 01.01.2000         | 14    | w     | 150           | 55         | 24.4   | 100      | 2      |
|                                                                                                    |                            |                                 |                                  |                    |       |       |               |            |        |          |        |
| Hat man ein Event ausgewählt,<br>oder ist in der Übersicht Kinder:<br>kann man durch anklicken von<br>Übung neue Messdaten für<br>einen Probanden eingeben |                            |                                 |                                  |                    |       |       |               |            |        |          |        |
|                                                                                                    | Erste Zurück Weiter Letzte |                                 |                                  |                    |       |       |               |            |        |          |        |
| powered                                                                                                    | by m                       | o-mediasports © <u>Deutsc</u> i | ner Motorik-Test @ Prof. Dr. Kla | <u>us Bös, KIT</u> | FOSS  | Daten | <u>schutz</u> | <u>AGB</u> | Impres | ssum     |        |
| Dure                                                                                                    | ch                         | anklicken v                     | on "Speichern                    | und                |       |       |               |            |        |          |        |
| ebenfalls die Testergebnisse eines                                                                                                    |                            |                                 |                                  |                    |       |       |               |            |        |          |        |
| weiteren Probanden eintragen.                                                                                                    |                            |                                 |                                  |                    |       |       |               |            |        |          |        |

## Die Dateneingabe erfolgt auf der dritten Ebene (Übung)

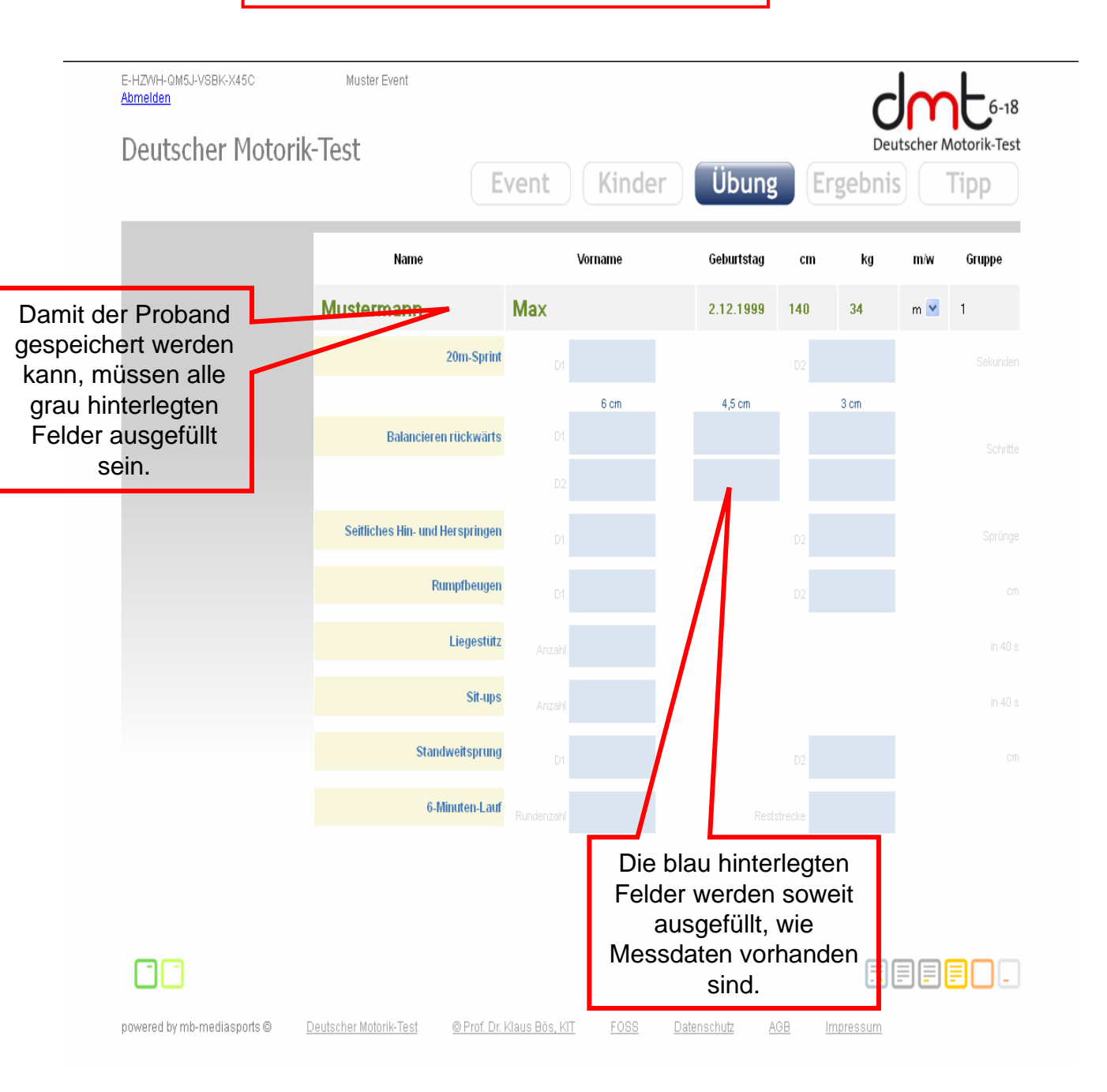

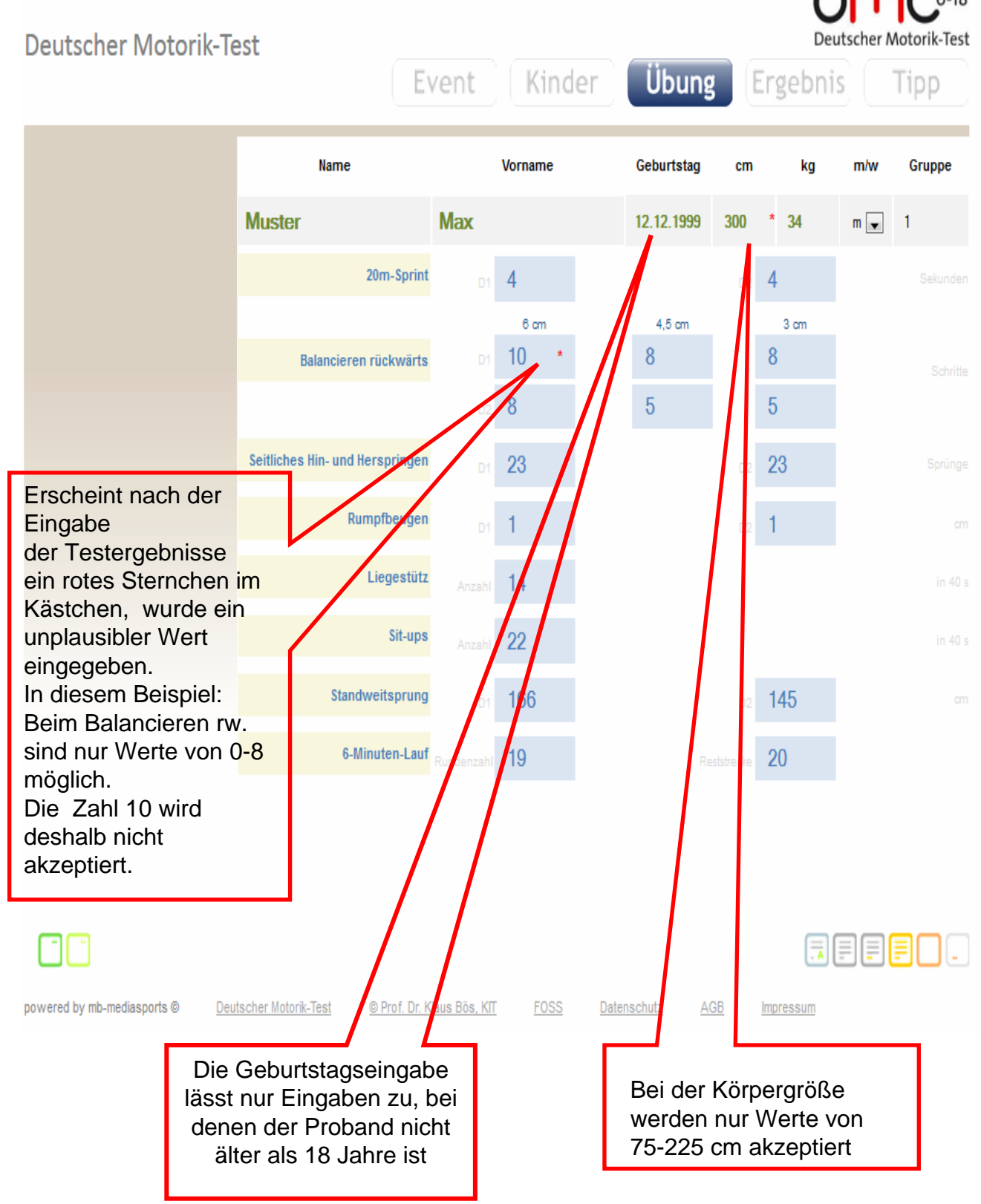

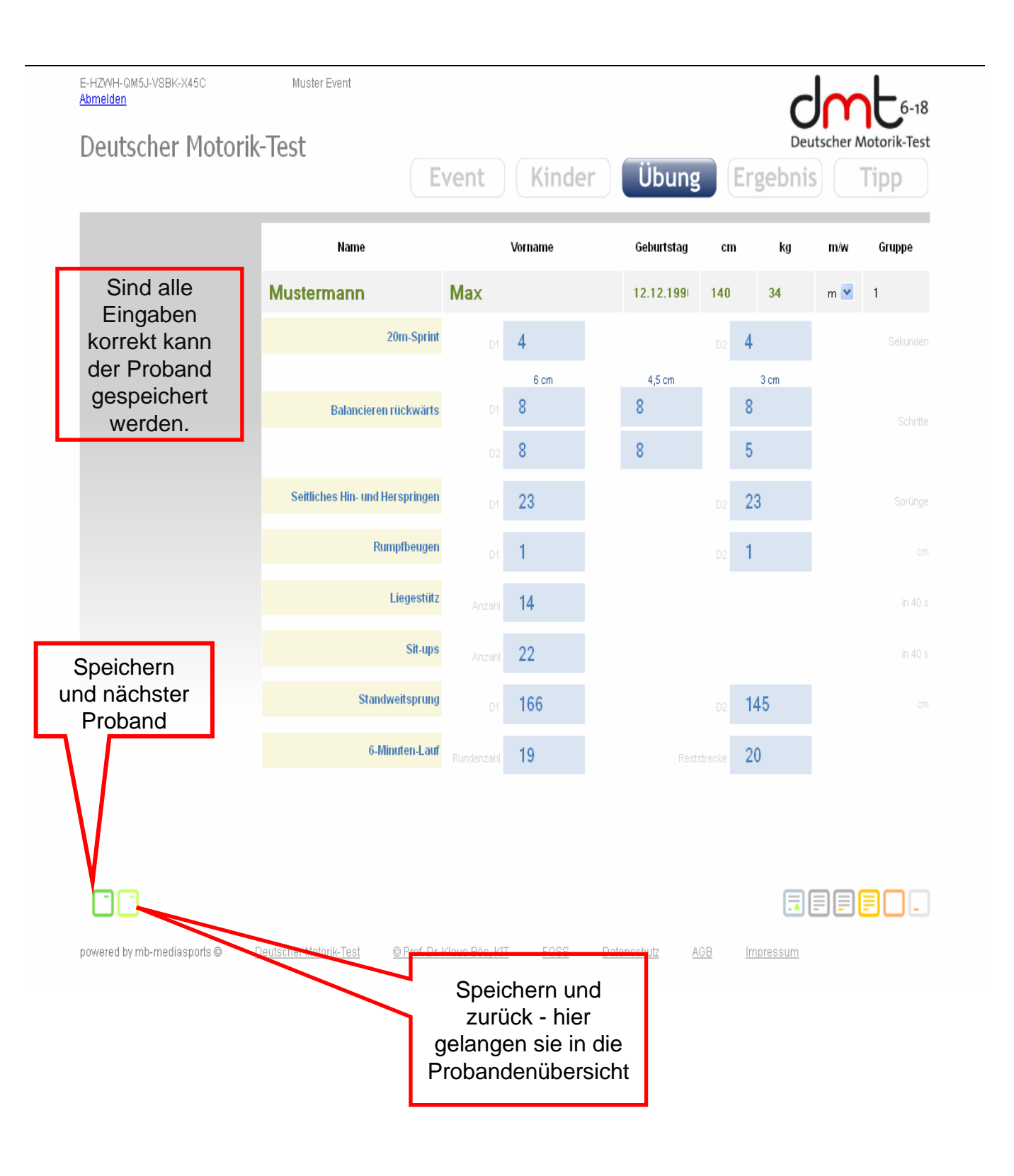